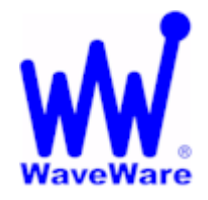

# WaveWare Technologies, Inc.

"We Deliver Information at the Speed of Light"

# **Call Manager Software**

# Call Manager Software: Assign Window

# For Wireless Call Devices

#### Click on the "Assign" Button to View the Assign Wireless Call Devices Screen

| × Ext           |                                        |                                                                             | W WaveWare Call Manager |          |                      |        |                |  |  |
|-----------------|----------------------------------------|-----------------------------------------------------------------------------|-------------------------|----------|----------------------|--------|----------------|--|--|
|                 | A <u>s</u> sign                        | 🖊 Configure 🔍                                                               | Monitor 🐧               | Alerts 💿 | Reports <sub>?</sub> | Help W | A <u>b</u> out |  |  |
| Transaction Log |                                        |                                                                             |                         |          |                      |        |                |  |  |
| Time            | Log Item                               |                                                                             |                         |          |                      |        |                |  |  |
| 3/12/13 2:14 PM | 1 Loading Devices                      | Loading Devices for Wired System Input Port                                 |                         |          |                      |        |                |  |  |
| 3/12/13 2:14 PM | 1 Loading Devices                      | Loading Devices for Wireless System Input Port                              |                         |          |                      |        |                |  |  |
| 3/12/13 2:14 PM | <ol> <li>Loading Stations.</li> </ol>  | Loading Stations                                                            |                         |          |                      |        |                |  |  |
| 3/12/13 2:14 PM | 1 Loading Rooms/F                      | Loading Rooms/Residents                                                     |                         |          |                      |        |                |  |  |
| 3/12/13 2:14 PM | <ol> <li>Loading Pagers</li> </ol>     | Loading Pagers                                                              |                         |          |                      |        |                |  |  |
| 3/12/13 2:14 PM | 1 Loading Station/F                    | Loading Station/Pager Relationships                                         |                         |          |                      |        |                |  |  |
| 3/12/13 2:14 PM | 1 Loading Station/F                    | Loading Station/Room Relationships                                          |                         |          |                      |        |                |  |  |
| 3/12/13 2:14 PM | <ol> <li>Loading Device 1</li> </ol>   | Loading Device Types                                                        |                         |          |                      |        |                |  |  |
| 3/12/13 2:14 PM | 1 Loading Receive                      | Loading Receivers                                                           |                         |          |                      |        |                |  |  |
| 3/12/13 2:14 PM | 1 Loading Report T                     | Loading Report Templates                                                    |                         |          |                      |        |                |  |  |
| 3/12/13 2:14 PM | <ol> <li>Logging Mode Ac</li> </ol>    | Logging Mode Activated                                                      |                         |          |                      |        |                |  |  |
| 3/12/13 2:14 PM | 1 Opened Log File                      | Opened Log File - 031213.log                                                |                         |          |                      |        |                |  |  |
| 3/12/13 2:14 PM | <ol> <li>Application Starte</li> </ol> | Application Started - 031213.log                                            |                         |          |                      |        |                |  |  |
| 3/12/13 2:14 PM | <ol> <li>Activating TAP or</li> </ol>  | Activating TAP on Input 1                                                   |                         |          |                      |        |                |  |  |
| 3/12/13 2:14 PM | <ol> <li>Opened COM Po</li> </ol>      | Opened COM Port 4, Settings: 9600,n,8,1 for Input 1                         |                         |          |                      |        |                |  |  |
| 3/12/13 2:14 PM | <ol> <li>Activating Inovon</li> </ol>  | Activating Inovonics on Input 2                                             |                         |          |                      |        |                |  |  |
| 3/12/13 2:14 PM | <ol> <li>Opened COM Po</li> </ol>      | Opened COM Port 1, Settings: 9600,n,8,1 for Input 2                         |                         |          |                      |        |                |  |  |
| 3/12/13 2:14 PM | 1 Serial Port TAP P                    | Serial Port TAP Protocol Output Activated                                   |                         |          |                      |        |                |  |  |
| 3/12/13 2:14 PM | 1 Opened COM Po                        | Opened COM Port 8, Settings: 9600,n,8,1 for TAP Protocol Serial Port Output |                         |          |                      |        |                |  |  |
| 3/12/13 2:14 PM | 1 System Successf                      | System Successfully Started                                                 |                         |          |                      |        |                |  |  |
| 3/12/13 2:14 PM | INITIALIZING INI                       | INITIALIZING INOVONICS (tm) RECEIVER ON COM 1                               |                         |          |                      |        |                |  |  |
| 3/12/13 2:14 PM | 1 [Inovonics (tm) Re                   | Inovonics (tm) Receiver Initialized                                         |                         |          |                      |        |                |  |  |
|                 |                                        |                                                                             |                         |          |                      |        |                |  |  |
|                 |                                        |                                                                             |                         |          |                      |        |                |  |  |

This Feature is to allow a "User" the Ability to "Assign" and to "Un-Assign" or "Re-Assign" a Room to a Call Device, without the need of having Access to the Main Configuration Screens.

This Protects the System from becoming Corrupt by an Accidental Change to Important Settings/Configurations.

NOTE: You Must use the Password Feature in General Settings Step 14 (Page 37) for this to be Effective. You Do Not have to use Passwords, but it is Strongly Suggested that you do so.

Assign Window Continues on Next Page...

### Assign Window - Continued

### For Wireless Call Devices

In this Screen, you have the Ability to Change the Room Assignment.

You may "Un-Assign" or "Re-Assign" the Call Device to another Room Number / Resident.

| A | Assign Wireless Call Devices |             |                |  |  |  |  |  |
|---|------------------------------|-------------|----------------|--|--|--|--|--|
| Γ | Call Device                  | Device Type | Room           |  |  |  |  |  |
|   | 6392947                      | Call Cord   | 503 - Janet    |  |  |  |  |  |
|   | 6404413                      | Pendant     | 502 - Michelle |  |  |  |  |  |
|   | 7367382                      | Pendant     | Unassigned     |  |  |  |  |  |
|   | 6392951                      | Med Device  | 502 - Michelle |  |  |  |  |  |
|   | 7498428                      | Ventilators | 501 - Jackie   |  |  |  |  |  |
|   | 7498473                      | Pull Cord   | 503 - Janet    |  |  |  |  |  |
|   | 7498436                      | Med Device  | 504 - Jamie    |  |  |  |  |  |
|   |                              |             |                |  |  |  |  |  |
|   |                              |             |                |  |  |  |  |  |
|   |                              |             |                |  |  |  |  |  |
|   |                              |             |                |  |  |  |  |  |
|   |                              |             |                |  |  |  |  |  |
|   |                              |             |                |  |  |  |  |  |
|   |                              |             |                |  |  |  |  |  |
|   | ΟΚ                           |             |                |  |  |  |  |  |
|   |                              |             |                |  |  |  |  |  |
|   |                              |             |                |  |  |  |  |  |

Click on the "Room" Field and use the Drop down List to choose a "Room Number / Resident". Rooms and Residents are Configured in Step 8 (Page 22).

If you leave a Room "Un-Assigned" you get this Warning Window. It is just a "Reminder", you can Click "OK".

| Warning - Incomplete Room Assignments                            | <b>X</b>               |
|------------------------------------------------------------------|------------------------|
| Warning - Room Assignments Have not been Com<br>Wireless Devices | pleted for One or More |
|                                                                  | ОК                     |

NOTE:

To Add a New Pendant or other Call Device, you would need to Use the Call Manager User Manual. See Step 9, of the Main Configuration Screens.

Please Contact your "Software Dealer" for Assistance or Questions.

WaveWare Technologies, Inc. 1.800.373.1466 <u>Support@WirelessMessaging.com</u> Web: <u>www.WirelessMessaging.com</u>